## アップロード履歴を確認できます!

item Robot内で、アップロードの履歴を確認できるようになりました。

| 商品管理              | カテ               | ゴリ管理                                                                                                    | 画像管理                                                                                                    | 基本管理                                        |  |
|-------------------|------------------|----------------------------------------------------------------------------------------------------|----------------------------------------------------------------------------------------------------|---------------------------------------------|--|
| 品一覧 ▶新規登録 ▶ 00    | wa⊃ak−h •osvare. | シロード・マスタ管理                                                                                                    | ・アップロード予定フォルダ ・ 関歴                                                                                                    |                                             |  |
| 商品管理 アッ:          | ブロード履歴           |                                                                                                    |                                                                                                    |                                             |  |
| 履歷検索              |                  |                                                                                                    |                                                                                                    |                                             |  |
| 商品コード(楽天URL)      |                  |                                                                                                    |                                                                                                    |                                             |  |
| 店舗名               | 1 v              | (1                                                                                                    | >                                                                                                    |                                             |  |
| アップロード目時          | v 年 v            | A A A                                                                                                    | )v≇v月v⊟                                                                                                    |                                             |  |
| エラー               | □ エラーありの場合のみ表示   |                                                                                                    |                                                                                                    |                                             |  |
|                   |                  | 検索条件を切り                                                                                                    | 2 検索する                                                                                                    |                                             |  |
|                   |                  | 12 # ALT 2007                                                                                                    | 18.16.7.9                                                                                                    |                                             |  |
| アップロード<br>日時      | 店舗名              |                                                                                                    | メールメッセージ                                                                                                    |                                             |  |
| 2015-05-01 110852 | 建天本店             | アップロードするデー<br>商品データニエラー<br>下記のURLよりファイ<br>アッシュ<br>アッシュ<br>たデー<br>す。<br>http://dev.item-robe<br>confirm.hash=de.83 | - 対称在しませんでした<br>対称な感知は、アップロードを行い、ませんで<br>バルを歩うシロードル、エラーの詳細をご確認<br>                                                              | した。<br>KrEA 1。<br>ることができま<br>056111095184=1 |  |
| 2015-05-01 104%11 | 楽天本店             | itemcsv. item-catcs<br>アップロードしたデー<br>す。<br>http://dev.item-robs<br>confirm.hash=79d7f                             | iv, selectory<br>タファイルを下記のURLよりダウンロードす<br>it <u>com/batch/file_downloadphp?id=818</u><br>lbcd12894f3cf58457ac68fff13e8key=20150 | ることができま<br>5011043108d=1                    |  |

 『商品コード』『店舗名』『アップロード日時』から履歴の検索が出来ます。 また、エラーがあったもののみを表示することも可能です。

② アップロード日時、アップロードを行った店舗、メッセージが表示されます。 メッセージ内に貼られているURLから、アップロードしたCSVデータを ダウンロードすることが出来ます。 ※エラーの場合には、エラー内容が表示されます。

③ 商品情報から、アップロードを行った商品の詳細を確認出来ます。

## ※③の商品情報をクリックした後の詳細ページ

| 商品ド(象王(RI)) |                        |  |
|-------------|------------------------|--|
| 結果          | □ ★行藩 □ エラーあり □ どちらでも、 |  |
|             | 戻る 検索条件をクリア 検索する       |  |
|             |                        |  |
| 一括処理        | 0                      |  |
|             |                        |  |
| 再アップロード 実   |                        |  |

- ①一度にアップロードを行った商品数が多い場合には、商品コードや、 アップロードの結果などで検索をしてください。
- 一括処理から、「再アップロード」を行うことが出来ます。 再アップロードも全てか、結果のところが実行済となっていないものを アップロードするか選ぶことが出来ます。 また、実行済となっている商品を一括で「完了処理」を行うことが出来ます。
- アップロード日時、商品コード、アップロードを行った店舗名、結果、 エラーがある場合にはエラー内容が表示されます。 また、「編集」ボタンから商品情報の編集を行うことも出来ます。

■アップロード履歴の便利な使い方■

- ・店舗で絞り込みをして、店舗毎に商品のアップロードをチェック! 更にエラーがあったものだけを表示も出来るので、商品の特定が楽に。
- ・商品コードで絞り込みをすれば、いつ・どの店舗にアップロードを 行ったかも一目瞭然!

メールでCSVを開いて確認をして探していた手間が省けます!